# COLAs Online 3.4

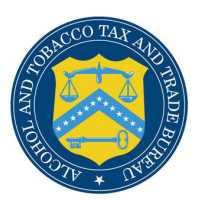

## Getting Started - Using the TTB Online Portal Page and COLAs Online Logon Page

You access both the COLAs Online system and the Formulas Online system from the same main page: the TTB Online Portal page. You may also access the Public COLA Registry or begin the user registration process for using TTB Online. Alternatively, you may access COLAs Online through the COLAs Online Logon page. The Home: eApplications page displays when you successfully log into the COLAs Online system after acknowledging the TTB Security Warning. Figure 1 details the TTB Online Portal page. Figure 2 details the COLAs Online Logon page. Figure 3 details the TTB Security Warning. Figure 4 details the Home: My eApplications page.

Figure 1: TTB Online Portal

| weicon                                                                                                    |                                                                                                    |                                                                                                    |
|----------------------------------------------------------------------------------------------------|----------------------------------------------------------------------------------------------------|----------------------------------------------------------------------------------------------------|
| Publicly available servi                                                                                               | ces:                                                                                                    |                                                                                                    |
| To view publicly Public COLA F                                                                                         | available information about COLAs (both those filed via paper form and online), you may<br>enjistry.                                                                                                    | visit the                                                                                                    |
| View the TTB Or                                                                                                    | line <u>Frequently Asked Questions (FAQ)</u> page on the TTB Internet site.                                                                                                    |                                                                                                    |
| Services requiring regi                                                                                                | stration and logon:                                                                                                    |                                                                                                    |
| User I                                                                                                    | lame:                                                                                                    |                                                                                                    |
| Pass                                                                                                    | word: New or forgotten pas                                                                                                    | ssword ?                                                                                                    |
| Log                                                                                                    |                                                                                                    |                                                                                                    |
| Register for TTB Or<br>Need Help Logging                                                                               | on to: COLAS Online Formulas Online                                                                                                    |                                                                                                    |
| Register for TTB Or<br>Need Help Logging :<br>                                                                         | on to: COLAS Online Formulas Online<br>line. Need help on how to register ?<br>On and Using TTB Online ?<br>Privacy Policy Privacy Impact Assessment                                                                                                    |                                                                                                    |
| Register for TTB Or<br>Need Help Logging                                                                               | on to:   COLAS Online   Formulas Online     line. Need help on how to register ?   On and Using TTB Online ?     Privacy Policy   Privacy Impact Assessment     Privacy Policy   Privacy Impact Assessment     UNITED STATES   DEPARTMENT OF<br>THE TREASURY                                                                                                    |                                                                                                    |
| Register for TTB Or<br>Need Help Logging :<br>                                                                         | on to:   COLAS Online   Formulas Online     line. Need help on how to register ?     On and Using TTB Online ?     Privacy Policy   Privacy Impact Assessment     UNITED STATES     DEPARTMENT OF     mm: TREASURY     acco Tax and Trade Bureau (TTB) makes every effort to provide complete information, dat     B makes no warranty, expressed or implied, and assumes no legal liability or responsibility     how to improve our Public COLA Registry. Please contact us | a such as company names, addresses, permit numbers, and other data provided in the reg<br>y as to the currency, reliability or completeness of furnished data. TTB velocmes suggestion<br>s via email at fonlvebmaster@ttb.gov.  |
| Register for TTB Or<br>Need Help Logging<br>hile the Alcohol and Tob<br>ay change over time. TT<br>If you have difficu | on to:   COLAS Online   Formulas Online     line. Need help on how to register ?                                                                                                    | ta such as company names, addresses, permit numbers, and other data provided in the reg<br>y as to the currancy, reliability or completeness of furnished data. TTB welcomes suggestion<br>s via email at fonlwebmaster@ttb.gov. |

# Figure 2: COLAs Online Logon

| ALCOHOL AND TOBACCO TAX AND TRADE BUREAU<br>U.S. Department of the Treasury                                                                                                    | Î                                           |
|----------------------------------------------------------------------------------------------------|---------------------------------------------|
| COLAS ONLINE<br>ALCOHOL AND TOBACCO TAX AND TRADE BUREAU                                                                                                    |                                             |
| TTB F 5100.31: Application For and Certification/<br>Exemption of Label/Bottle Approval                                                                                                    |                                             |
| Welcome to COLAs Online                                                                                                    |                                             |
| To begin, please Log On:                                                                                                    |                                             |
| User<br>Name:                                                                                                    |                                             |
| Password: New or<br>forgotten<br>password ?                                                                                                    | E                                           |
| Log on                                                                                                    |                                             |
| Need Help Logging On and Using COLAs Online / Public COLA Registry?                                                                                                    |                                             |
| How do I register for COLAS Online?                                                                                                    |                                             |
| online), you may visit the <u>Public COLA Registry.</u>                                                                                                    |                                             |
| Return to the <u>COLAs Online FAQs</u> page on the TTB Internet site.                                                                                                    |                                             |
| Alcohol and Tobacco Tax and Trade Bureau, 2003 Contact us at webmaster@ttb.treas.gov                                                                                                    |                                             |
| While the Alcohol and Tobacco Tax and Trade Bureau (TTB) makes every effort to provide complete information, data such as company names, addresses, permit numbers, and other data pro<br>may change over time. TTB makes no warranty, expressed or implied, and assumes no legal liability or responsibility as to the currency, reliability or completeness of furnished data. TTB welco<br>how to improve our Public COLA Registry. Please contact us via email at <u>alfdBitb.cov</u> . | vided in the registry<br>mes suggestions on |
| If you have difficulty accessing any information in the site due to a disability, please contact us via email (webmaster Sttb.treas.gov) and we will do our best to make the information ava                                                                                                    | ilable to you.                              |
| This site is best viewed at 800x600 screen resolution or higher using Internet Explorer 5.0 or higher.                                                                                                    |                                             |
| AI LEN LUM: Users may expenence compatibility problems when attempting to view PDP files using Internet Explorer browser version 5 and above and Adobe Acrobat Reader 4.0. It problems (<br>following options: Right-click on PDF link and save to local drive; Use an earlier version of Adobe Acrobat Reader; Use an earlier version of Internet Explorer; or convert PDF to text using TTE                                                                                               | s PDF Conversion                            |

## Figure 3: TTB Security Warning

| Windows I | nternet Explorer                                                                                                    | × |
|-----------|----------------------------------------------------------------------------------------------------|---|
| ?         | WARNING! THIS SYSTEM IS THE PROPERTY OF THE UNITED STATES<br>DEPARTMENT OF TREASURY. UNAUTHORIZED USE OF THIS SYSTEM IS<br>STRICTLY PROHIBITED AND SUBJECT TO CRIMINAL AND CIVIL<br>PENALITIES. THE DEPARTMENT MAY MONITOR, RECORD, AND AUDIT<br>ANY ACTIVITY ON THE SYSTEM AND SEARCH AND RETRIEVE ANY<br>INFORMATION STORED WITHIN THE SYSTEM. BY ACCESSING AND<br>USING THIS COMPUTER YOU ARE AGREEING TO ABIDE BY THE TTB<br>RULES OF BEHAVIOR, AND ARE CONSENTING TO SUCH MONITORING,<br>RECORDING, AND INFORMATION RETRIEVAL FOR LAW ENFORCEMENT<br>AND OTHER PURPOSES. USERS SHOULD HAVE NO EXPECTATION OF<br>PRIVACY WHILE USING THIS SYSTEM. |   |
|           | OK Cance                                                                                                    | I |

| Try . M                                                                                                    | U.S. D                                                                                   | epartment of the f                                                                                   | reasury <sub>≁</sub><br>★ ★ ★                                                                                 | -                                                                                                    |                     |                     |        |  |
|----------------------------------------------------------------------------------------------------|------------------------------------------------------------------------------------------|----------------------------------------------------------------------------------------------------|----------------------------------------------------------------------------------------------------|----------------------------------------------------------------------------------------------------|---------------------|---------------------|--------|--|
|                                                                                                    |                                                                                          |                                                                                                    | ormulas Online<br>ome: My eApplica<br>reate an eApplica<br>earch for eApplica                                 | itions<br>ition<br>ations                                                                                      |                     |                     |        |  |
| B F 5100.31: Applica<br>emption of Label/B                                                                              | ition For and Certific<br>ottle Approval                                                 | ation/                                                                                               | <u>y Profile</u> <u>Con</u><br>structions                                                                     | tact Us                                                                                                    |                     |                     |        |  |
| elcome, JANE SM<br>nd Certification/E<br>applications you<br>oplications.                                               | ITH, to the Elect<br>xemption Of Labe<br>'ve submitted pre                               | ronic Version of Form<br>//Bottle Approval. W<br>viously or you can c                                | n TTB 5100.31 Ap<br>ith this tool, you<br>reate and submit                                                    | oplication For<br>can view statu<br>: new COLA                                                                 | IS                  |                     |        |  |
| My eApplicati                                                                                                    | ons                                                                                      |                                                                                                    |                                                                                                    |                                                                                                    |                     |                     |        |  |
| My eApplications shown be<br>re last 30 days or ar                                                                      | ONS<br>slow for your User Na<br>e submitted applicat                                     | ame "JSCFMEXT" were toos pending within the                                                          | Create an eAp<br>either saved but not<br>last 90 days:                                                        | oplication                                                                                                    | 1                   |                     |        |  |
| My eApplicati<br>pplications shown b<br>ne last 30 days or ar                                                           | ONS<br>slow for your User Ni<br>e submitted applicat                                     | ame "JSCFMEXT" were                                                                                  | Create an eAp<br>either saved but not<br>last 90 days:<br>P                                                   | oplication<br>: submitted within<br>rintable Version                                                           |                     |                     |        |  |
| My eApplicati<br>pplications shown bi<br>te last 30 days or ar<br><u>TTB ID</u>                                         | ONS<br>slow for your User N.<br>e submitted applicat<br>Permit No.                       | ame "JSCFMEXT" were<br>ions pending within the<br>Brand Name                                         | Create an eAp<br>either saved but not<br>last 90 days:<br>P<br>Status Date                                    | oplication<br>: submitted within<br>rintable Version<br>: Status                                               |                     |                     |        |  |
| My eApplications shown bite last 30 days or ar<br><u>TTB ID</u><br>0207001001111                                        | ONS<br>slow for your User N.<br>e submitted applicat<br><u>Permit No.</u><br>BWN-MA-5555 | mme "JSCFMEXT" were<br>ons pending within the<br><u>Brand Name</u><br>POM WINERY                     | Create an eAp<br>either saved but not<br>last 90 days:<br>Pi<br><u>Status Date</u><br>07/26/2010              | oplication<br>: submitted within<br>rintable Version<br><u>Status</u><br>APPROVED                              | 1                   |                     |        |  |
| My eApplicati<br>pplications shown b<br>te last 30 days or ar<br><u>ITB ID</u><br>0207001001111<br>0204001001111        | ons<br>submitted applicat<br><u>Permit No.</u><br>BWN-MA-5555<br>DSP-ME-222              | ame "JSCFMEXT" were<br>tons pending within the<br>Brand Name<br>POM WINERY<br>POM DISTILLERS         | Create an eAp<br>either saved but not<br>last 90 days:<br>P<br>Status Date<br>07/26/2010<br>07/23/2010        | pplication<br>submitted within<br>rintable Version<br>Status<br>APPROVED<br>RECEIVED                           |                     |                     |        |  |
| My eApplications shown bite last 30 days or an<br>TTB ID<br>0207001001111<br>0204001001111<br>earch by TTB ID           | ons<br>submitted applicat<br>Permit No.<br>BWN-MA-5555<br>DSP-ME-222                     | Brand Name<br>POM WINERY<br>POM DISTILLERS                                                           | Create an eAp<br>either saved but not<br>last 90 days:<br>P<br><u>Status Date</u><br>07/26/2010<br>07/23/2010 | submitted within<br>rintable Version<br>Status<br>APPROVED<br>RECEIVED                                         |                     |                     |        |  |
| My eApplications shown b<br>te last 30 days or ar<br><u>TTB ID</u><br>0207001001111<br>0204001001111<br>earch by TTB ID | ons<br>submitted applicat<br>Permit No.<br>BWN-MA-5555<br>DSP-ME-222                     | ame "JSCFMEXT" were stons pending within the<br>Brand Name<br>POM WINERY<br>POM DISTILLERS<br>Search | Create an eAp<br>either saved but not<br>last 90 days:<br>Pr<br>Status Date<br>07/26/2010<br>07/23/2010<br>Ad | submitted within<br>submitted within<br>rintable Version<br>: Status<br>APPROVED<br>RECEIVED<br>ivanced Search | , 2003 Contact us a | at webmaster@ttb.tr | 88.QOV |  |

#### Figure 4: Home: My eApplications

#### Access COLAs Online through the TTB Portal Page

Follow these steps to access COLAs Online through the TTB Online Portal page:

- 1. From your web browser, enter https://www.ttbonline.gov/ in the address field.
- 2. Press the Enter key. The TTB Online Portal page displays. See Figure 1.
- 3. Enter your User Name and Password in the available fields.
- 4. Select the COLAs Online button. The TTB Security Warning displays. See Figure 3.
- 5. Select the **OK** button. The TTB Security warning closes and the Home: My eApplications page displays. See Figure 4.

► Note: If you do not have a user name and password, select the <u>How do I register for COLAs</u> <u>Online?</u> link to view registration FAQs. Alternatively, you may go directly to the registration process by selecting the <u>Register for TTB Online</u> link. See *Create a New User Registration* for more information.

► Note: If you have forgotten your password, select the <u>New or forgotten password?</u> link. See *Activate a User ID* for more information. If you have other problems, select the <u>Need Help</u> <u>Logging On and Using TTB Online?</u> link for information.

## Access COLAs Online through the COLAs Online Logon Page

Follow these steps to access COLAs Online through the COLAs Online Logon page:

- 1. From your web browser, enter <u>https://www.ttbonline.gov/colasonline</u> in the address field.
- 2. Press the Enter key. The COLAs Online Logon page displays. See Figure 2.
- 3. Enter your User Name and Password in the available fields.
- 4. Select the Log on button. The TTB Security Warning displays. See Figure 3.
- 5. Select the **OK** button. The TTB Security warning closes and the Home: My eApplications page displays. See Figure 4.

► Note: If you log off COLAs Online, you will be directed to the COLAs Logon page <u>not</u> the TTB Portal page, even if you accessed the system initially through the TTB Online Portal page. Select the <u>Logon page</u> link in the Log Off page to return to the COLAs Logon page.

► Note: If you do not have a user name and password, select the <u>How do I register for COLAs</u> <u>Online?</u> link to view registration FAQs. Alternatively, you may go directly to the registration process by selecting the <u>Register for TTB Online</u> link. See *Create a New User Registration* for more information.

► Note: If you have forgotten your password, select the <u>New or forgotten password?</u> link. See *Activate a User ID* for more information. If you have other problems, select the <u>Need Help</u> <u>Logging On and Using TTB Online?</u> link for information.